## วิธีการเซ็ตค่า Outlook Express

เป็นโปรแกรมในการเซ็ค email โดยทำการ download mail จาก Mail Server มาไว้ที่ตัวโปรแกรม Outlook Expressเป็นโปรแกรมที่ติดตั้ง มาพร้อมระบบปฏิบัติการWindows การ Set Outlook Express เพื่อทำ การเซ็ค mail ทำได้ดังนี้

1. เปิดโปรแกรม Outlook Express คลิกเมนูด้านบนแล้วเลือก Tools > Accounts...

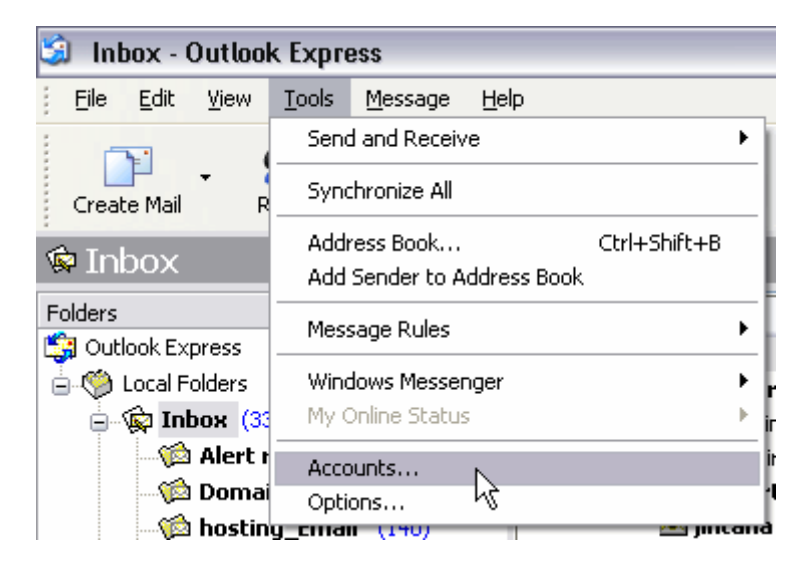

จะมีหน้าต่างดังรูปด้านล่าง ปรากฎขึ้นให้เลือกที่ แทบ Mail ทางด้านบน ซ้ายมือให้คลิกที่ปุ่ม Add->Mail เพื่อทำการ สร้าง user ขึ้นมาใหม่

| Internet Accounts  |                     |               | ? 🔀            |                  |
|--------------------|---------------------|---------------|----------------|------------------|
| All Mail Ner       | ws Directory Servio | ce            | <u>A</u> dd    | Mail             |
| Account            | Туре                | Connection    | Remove         | News<br>Director |
| . 🧐 mail.porar.com | mail (default)      | Any Available | Properties     |                  |
|                    |                     |               | Set as Default |                  |
|                    |                     |               | Import         |                  |
|                    |                     |               | Export         |                  |
|                    |                     |               | Set Order      |                  |
|                    |                     |               | Close          |                  |

 หลังจากคลิกปุ่ม Add->Mail แล้วจะมี่หน้าต่างตามรูปด้านล่างปรากฏขั้น ให้ ทำการใส่ชื่อ user ในช่อง Display name ชื่อที่ใส่จะปรากฏในช่อง FROM ของผู้ที่รับอีเมล์ของเรา เสร็จแล้วคลิก Next

| Internet Connection Wiza                           | ard 🔀                                                                                        |
|----------------------------------------------------|----------------------------------------------------------------------------------------------|
| Your Name                                          | ×.                                                                                           |
| When you send e-mail, y<br>Type your name as you ( | your name will appear in the From field of the outgoing message.<br>would like it to appear. |
| Display name:                                      | Admin                                                                                        |
|                                                    | For example: John Smith                                                                      |
|                                                    | <pre>K Back Next &gt; Cancel</pre>                                                           |

3. หน้าต่างต่อไป จะเป็นการใส่ email address ของเราลงไปในช่อง Email address เสร็จแล้วคลิ๊ก Next

| Internet Connection Wizard |                                                          |       |  |
|----------------------------|----------------------------------------------------------|-------|--|
| Internet E-mail Address    |                                                          | ×     |  |
| Your e-mail address is the | address other people use to send e-mail messages to you. |       |  |
| <u>E</u> -mail address:    | Admin@yourdomain.com                                     |       |  |
|                            | For example: someone@microsoft.com                       |       |  |
|                            | < Back Next > Ca                                         | ancel |  |

4. หน้าต่างด้านล่างนี้ ค่าของ "My incoming mail server is a ....... server." จะให้ใส่ค่า "POP3" ส่วนค่าของ "Incoming mail" (ใช้ สำหรับรับอีเมล์) set ค่าเป็น "mail.yourdomian.com"
(yourdomain.com คือชื่อ Domain Name ของคุณ ) และ SMTP server (ใช้สำหรับส่งอีเมล์) set ค่าเป็น "mail.yourdomian.com"
(yourdomain.com คือชื่อ Domain Name ของคุณ ) หรือ แล้วแต่
ISP ครับ อย่างเช่นถ้าออนไลน์ด้วย KSC ก็ให้กำหนดเป็น ksc.th.com เป็น ด้น

| Internet Connection Wizard                                       |               |
|------------------------------------------------------------------|---------------|
| E-mail Server Names                                              | × ×           |
| My incoming mail <u>s</u> erver is a POP3 server.                |               |
| Incoming mail (POP3, IMAP or HTTP) server:                       |               |
| mail.yourdomain.com                                              |               |
| An SMTP server is the server that is used for your outgoing e-ma | ail.          |
| mail.yourdomain.com                                              |               |
|                                                                  |               |
|                                                                  |               |
|                                                                  |               |
| < <u>B</u> ack                                                   | Next > Cancel |

5. หน้าต่อไปเป็นการใส่ Email Address และ Password ของ email ที่ต้องการใช้งานนั้นๆ admin@yourdomain.com หรือ webmaster@yourdomain.com

| Internet Connection Wizard                                                                         |                                                                                                    | X |
|----------------------------------------------------------------------------------------------------|----------------------------------------------------------------------------------------------------|---|
| Internet Mail Logon                                                                                | ×.                                                                                                    |   |
| Type the account name and                                                                          | l password your Internet service provider has given you.                                                      |   |
| Account name:                                                                                      | admin@yourdomain.com                                                                                          |   |
| Password:                                                                                          | ****                                                                                                    |   |
|                                                                                                    | Remember password                                                                                             |   |
| If your Internet service provide<br>(SPA) to access your mail acc<br>Authentication (SPA)' check b | r requires you to use Secure Password Authentication<br>ount, select the "Log On Using Secure Password<br>ox. |   |
| Log on using Secure Pass                                                                           | word Authentication (SPA)                                                                                     |   |
|                                                                                                    |                                                                                                    |   |
|                                                                                                    | < Back Next > Cancel                                                                                          |   |

6. การสร้าง Email Account ใหม่เป็นอันเสร็จสิ้นให้กด Finish

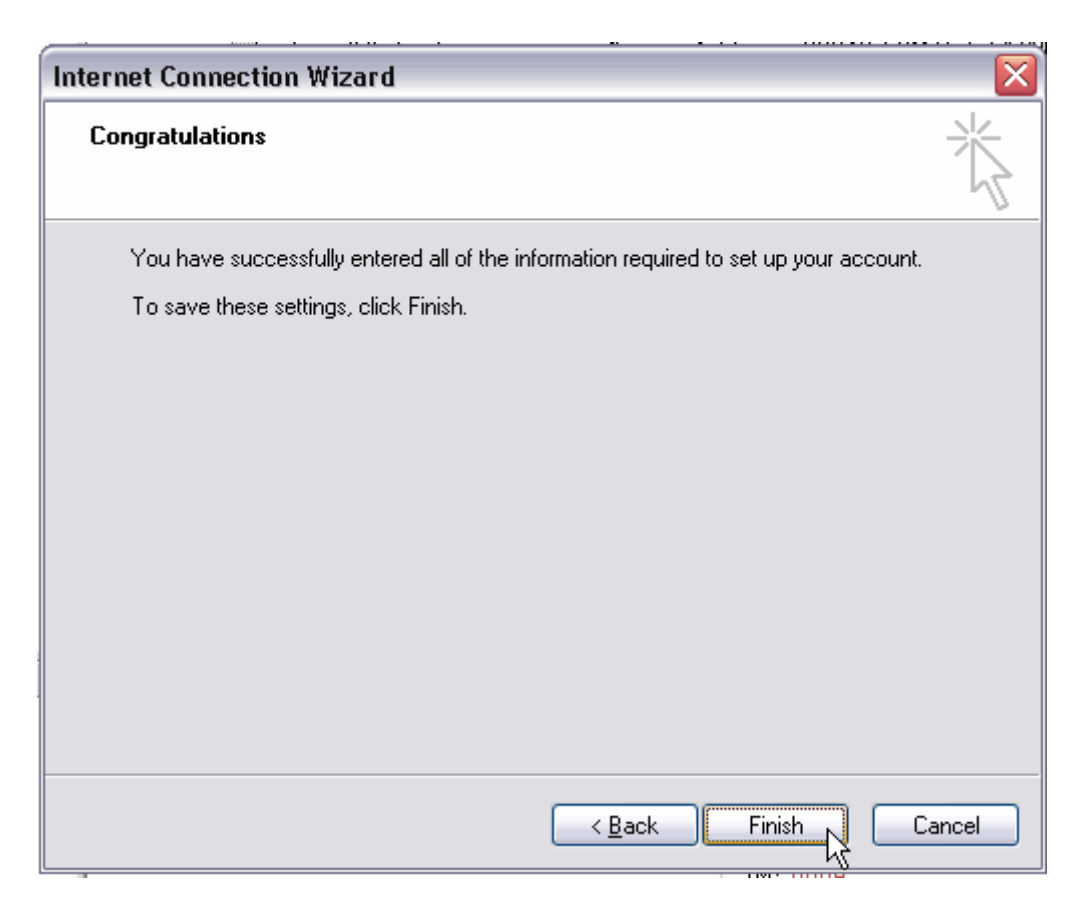

7. ทำการเข้า Outlook Express ใหม่อีกครั้ง คลิกเมนูด้านบนแล้วเลือก Tools > Accounts...

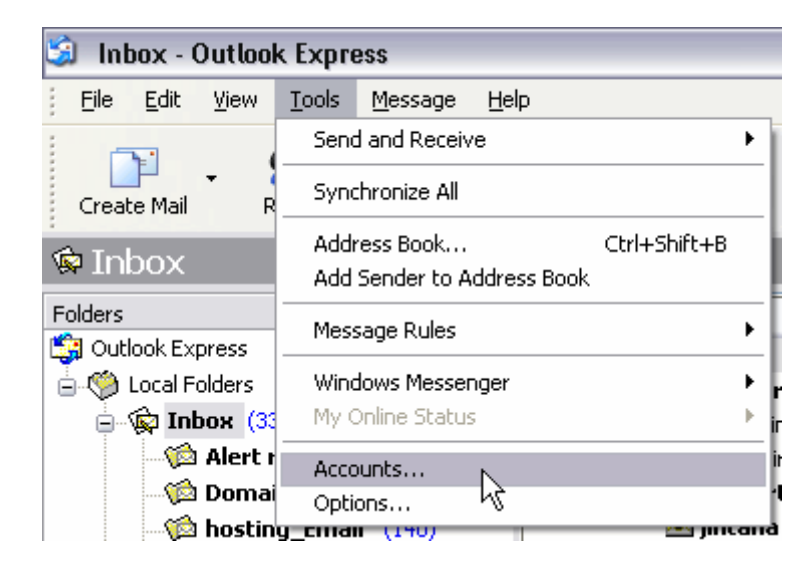

8. จากภาพข้างล่างจะขึ้นหน้าต่าง Internet Accounts เลือก mail และคลิก Account ที่ชื่อ mail.yourdomain.com และคลิก Properties

| Internet Accounts |                 |                         |   | ? 🗙            |
|-------------------|-----------------|-------------------------|---|----------------|
| All Mail Ner      | ws Directory Se | rvice                   |   | Add ►          |
| Account           | Туре            | Connection              |   | Remove         |
| e mail.yourdom    | ain.com mail    | (default) Any Available |   | Properties     |
| T T               |                 |                         | 2 | Set as Default |
| 1                 |                 |                         |   | Import         |
|                   |                 |                         |   | Export         |
|                   | I               |                         |   |                |
|                   |                 |                         |   | Set Order      |
|                   |                 |                         |   | Close          |

9. จากนั้นคลิกที่หัวข้อ Server จะขึ้นหน้าตามภาพข้างล่างขึ้นมา จากนั้นทำการ คลิกในหัวข้อ Outgoing Mail Server ให้มีสถานะ Active ตามภาพ และคลิกที่ Apply

| ] mail. j       | orar.co      | m Proper        | ties 🤶                                      |  |  |
|-----------------|--------------|-----------------|---------------------------------------------|--|--|
| General         | Servers      | Connection      | n Security Advanced                         |  |  |
| Server<br>My in | Information  | ail server is a | POP3 server.                                |  |  |
| Incor           | ning mail (f | POP3): m        | ail.yourdomain.com                          |  |  |
| Outg            | oing mail (S | SMTP): m        | ail.yourdomain.com                          |  |  |
| Incomir         | ng Mail Ser  | ver             |                                             |  |  |
| Account name:   |              | a               | admin@yourdomain.com                        |  |  |
| Pass            | word:        | ••              | ••••                                        |  |  |
| ٦L              | og on usin   | g Secure Pa     | Remember password<br>assword Authentication |  |  |
| Outgoir         | ig Mail Ser  | ver             |                                             |  |  |
| M N             | y server re  | quires authe    | entication Settings                         |  |  |
|                 |              | ОК              | Cancel Apply                                |  |  |

10. ทคสอบการเซ็ค mail ให้ทำการกคปุ่ม Send/Recv ตามรูปค้านล่าง ถ้า ทคสอบแล้วใช้งานได้จะขึ้นหน้าจอปกติของ Outlook Express ขึ้นมา

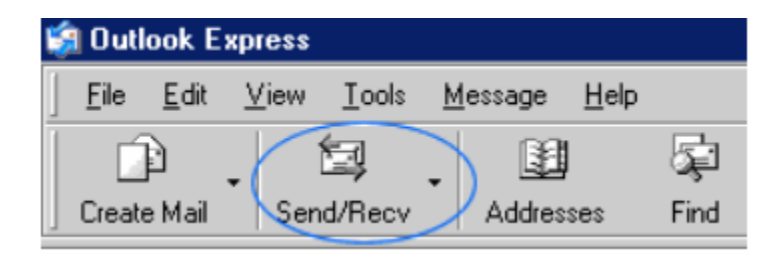